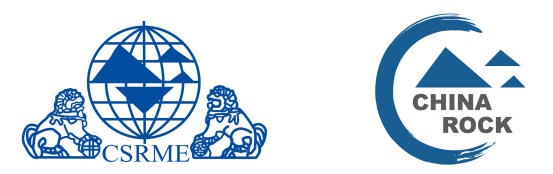

# CHINA ROCK 2019 第十六次中国岩石力学与工程学术年会会议

# 大会注册与酒店预订流程图

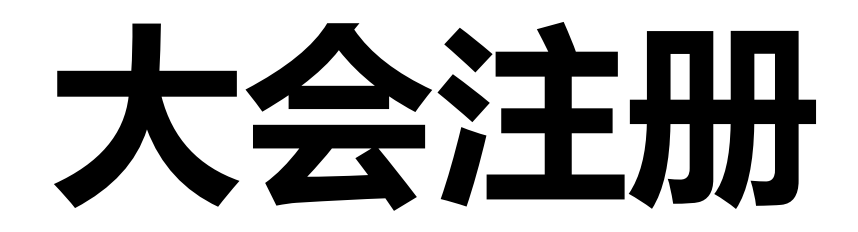

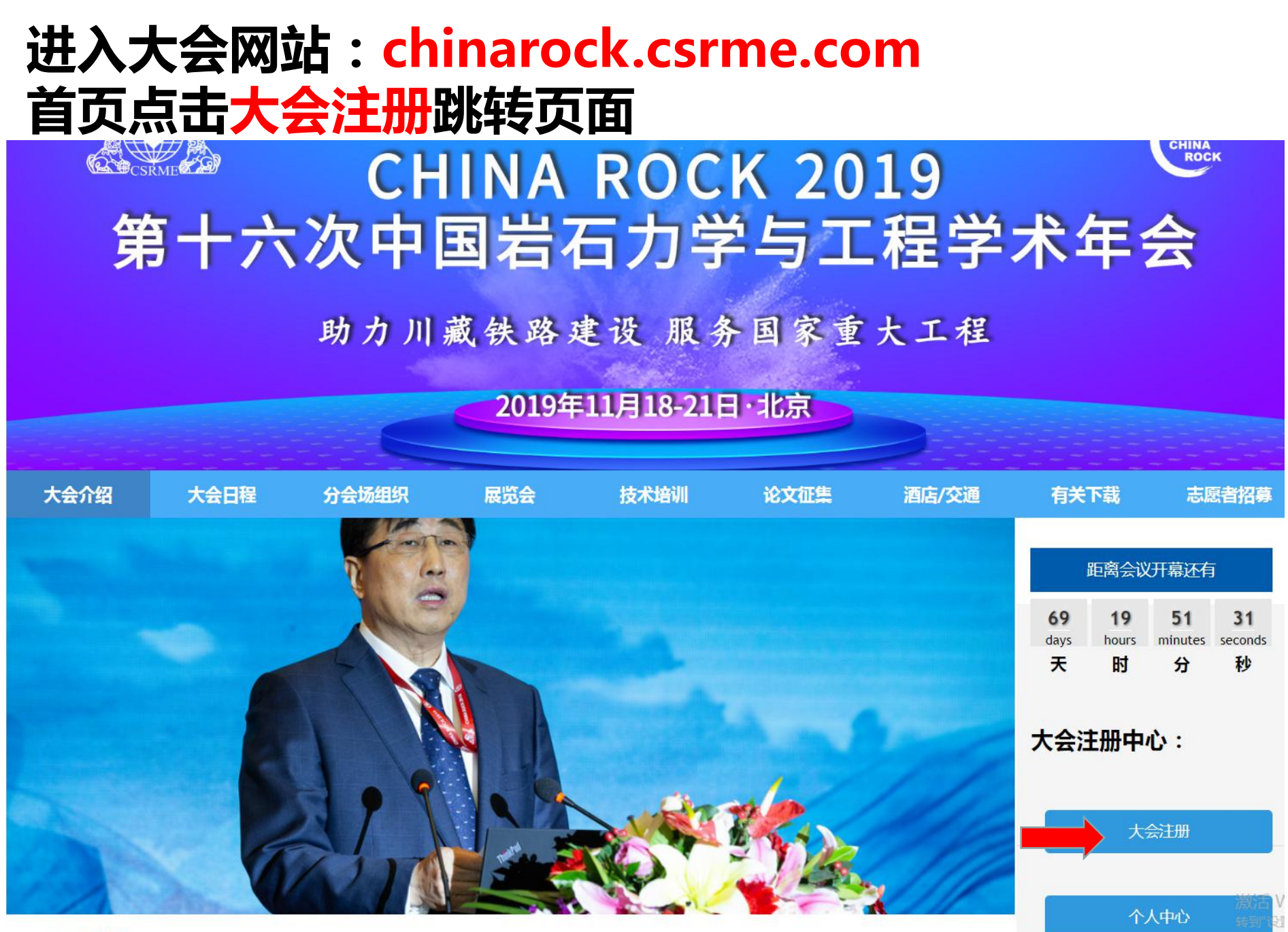

### 选择<mark>注册通道</mark>跳转页面 注:会员通道需要提供会员号

### CHINA ROCK 2019 第十六次中国岩石力学与工程学术年会

### 2019年11月18-21日·北京

会员注册

非会员注册

### 选择<mark>身份类型</mark>跳转页面 注:学生代表需上传学生证照片

### CHINA ROCK 2019 第十六次中国岩石力学与工程学术年会

#### 2019年11月18-21日·北京

| 请选择  |  |
|------|--|
| 请选择  |  |
| 正式代表 |  |
| 学生代表 |  |

China Rock 2019 正式代表注册

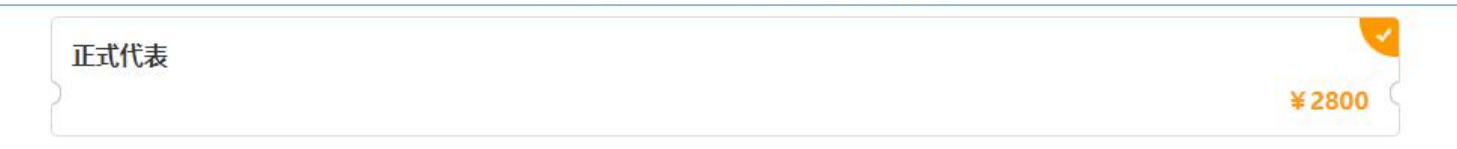

#### \* 姓名

### 填写完信息后点击下一步跳转页面 注:学生代表需上传学生证照片

| +   |   | * |   |   |
|-----|---|---|---|---|
| ·** | E | в | 4 | U |
|     | - | F | 1 | ч |

\* 是否企业单位

◎是

◎否

\* 职务/职称

#### \*移动电话

\* 座机

座机格式为区号+号码,例:010-57571669

\* 电子邮件

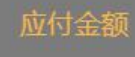

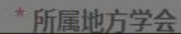

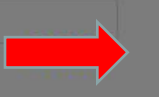

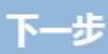

#### 订单详情

#### 参会订单

|       | 名称 | 单价 (¥) | 数量 | 总价 (¥)    |
|-------|----|--------|----|-----------|
| 正式代表  |    | 2800.0 | 1  | 2800.0    |
| 合计金额  |    |        |    | ¥2800.0   |
| 优惠    |    |        |    | - ¥ 600.0 |
| 应付金额: |    |        |    | ¥ 2200.0  |
| 已支付:  |    |        |    | ¥0.0      |
| 欠款金额  |    |        |    | ¥2200.0   |

支付方式

| ● PayEase C 首信易支付<br>PayEase |  |
|------------------------------|--|
| ◎ 緩下支付 🍲                     |  |

线上敏费;线上敏费目前可通过银行借记卡、信用卡(包含部分公务卡)以及维修扫码支付;如遇公务卡限额,请用微信绑定公务卡后进行扫码支付,或选择线下支付。

线下支付:缴费成功后注册方可生效,选择线下支付的参会代表,请两周内汇款至学会账户;如需以现金、支票及其他形式缴费,请前往学会财务处办理。两周后未缴费的注册信息将被系统自动清除。

#### 酒店预订:请前往大会网站"会议服务-酒店预订"栏目,房间数量有限,先到先得。

账户信息:

户名:中国岩石力学与工程学会

账号:11190901040012428

开户行;中国农业银行北京建德支行

汇款时务必注明:会务费及姓名

如需投稿,请先完成缴费后进入个人中心进行投稿

### 选择支付方式后点击提交跳转支付页面

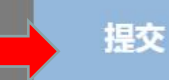

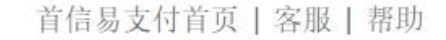

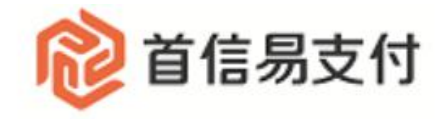

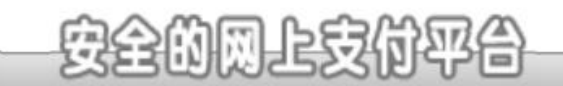

| 订单          | 信息                                                           |                                      |                    | 银行活动 |
|-------------|--------------------------------------------------------------|--------------------------------------|--------------------|------|
| 商户订<br>金 额: | 「単号: <b>20190909-167</b><br><b>130176844520</b><br>¥2,200.00 | 62-<br>19090910005464m156<br>北圣古休古士( | 8004685112<br>始差估田 |      |
| 请选持         | ¥支付方式                                                        |                                      | 计                  |      |
| $\bigcirc$  | 微信扫码支付                                                       | <b>山佐义坦1</b> ] 又                     | ○ 中国银行             | 帮助   |
| Õ           | 中国工商银行                                                       | 帮助                                   | ○ 招商银行             | 帮助   |
| 0           | 中国农业银行                                                       | 帮助                                   | ○ 中国建设银行           | 帮助   |
| 0           | 交通银行                                                         | 帮助                                   | ● 光大银行             | 帮助   |
|             | 民生银行                                                         | 帮助                                   | ● 华夏银行             | 帮助   |
| Õ           | 中国邮政储蓄银行                                                     | 帮助                                   | ◎ 兴业银行             | 帮助   |
| 0           | 中信银行                                                         | 帮助                                   | ◎ 浦发银行             | 帮助   |
| Õ           | 广发银行                                                         | 帮助                                   | ● 平安银行             | 帮助   |
|             | 北京银行                                                         | 帮助                                   | ○ 上海银行             | 帮助   |
| Õ           | 北京农商银行                                                       | 帮助                                   | ○ 渤海银行             | 帮助   |
| 0           | 中国农业银行信用卡                                                    | 帮助                                   | ◎ 银联在线支付           | 帮助   |

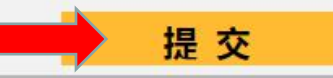

联系电话: (010)82652626-6576/6829/6644(9:00-17:30),010-59321108(7×24小时服务) 在线客服 邮箱: cs@payeasenet.com

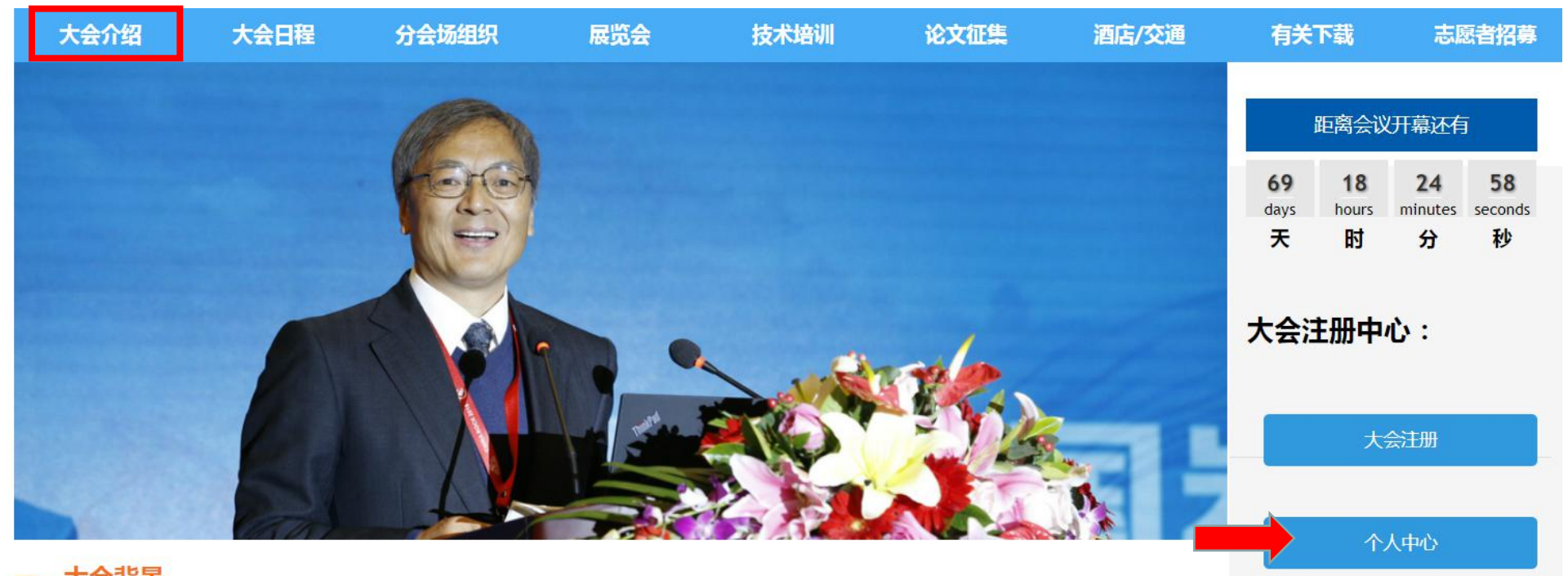

# 如需修改信息或开具发票请进入大会个人中心登录

登录 -- CHINA ROCK 2019大会注册

<u>中文English</u> 英语

| *移动电话/电子邮件:             |            |
|-------------------------|------------|
| 注:确认码为注册时收到六位大写字母 * 校验: | DL 03      |
| * 确认码:                  | 忘记确认码?点击发送 |

| 个人中心——CHINA ROCK 2 | 2019 大会注册               |        |       |            |
|--------------------|-------------------------|--------|-------|------------|
| 参会注册               |                         |        |       |            |
| 何日                 | ß                       |        |       | 7~》<br>[1] |
| 油                  | 册状态: 注册完成 付款状态: 已支付 确认码 |        |       |            |
|                    | 收个人信息 取消参会 重新注册         |        |       |            |
| 参会订单               | 点击修改信息                  |        |       |            |
|                    | 名称                      | 单价(¥)  | 数量    | 总价 (¥)     |
| 学生代表               | -                       | 1800.0 | 1     | 1800.0     |
| 合计金额               |                         |        |       | ¥1800.0    |
| 优惠                 |                         |        |       | -¥300.0    |
| 应付金额:              |                         |        |       | ¥ 1500.0   |
| 已支付:               |                         |        |       | ¥ 1500.0   |
| 欠款金额               |                         |        |       | ¥0.0       |
|                    |                         |        | 点击申请发 |            |

# 酒店预订

### 酒店/交通页面点击酒店预订跳转页面

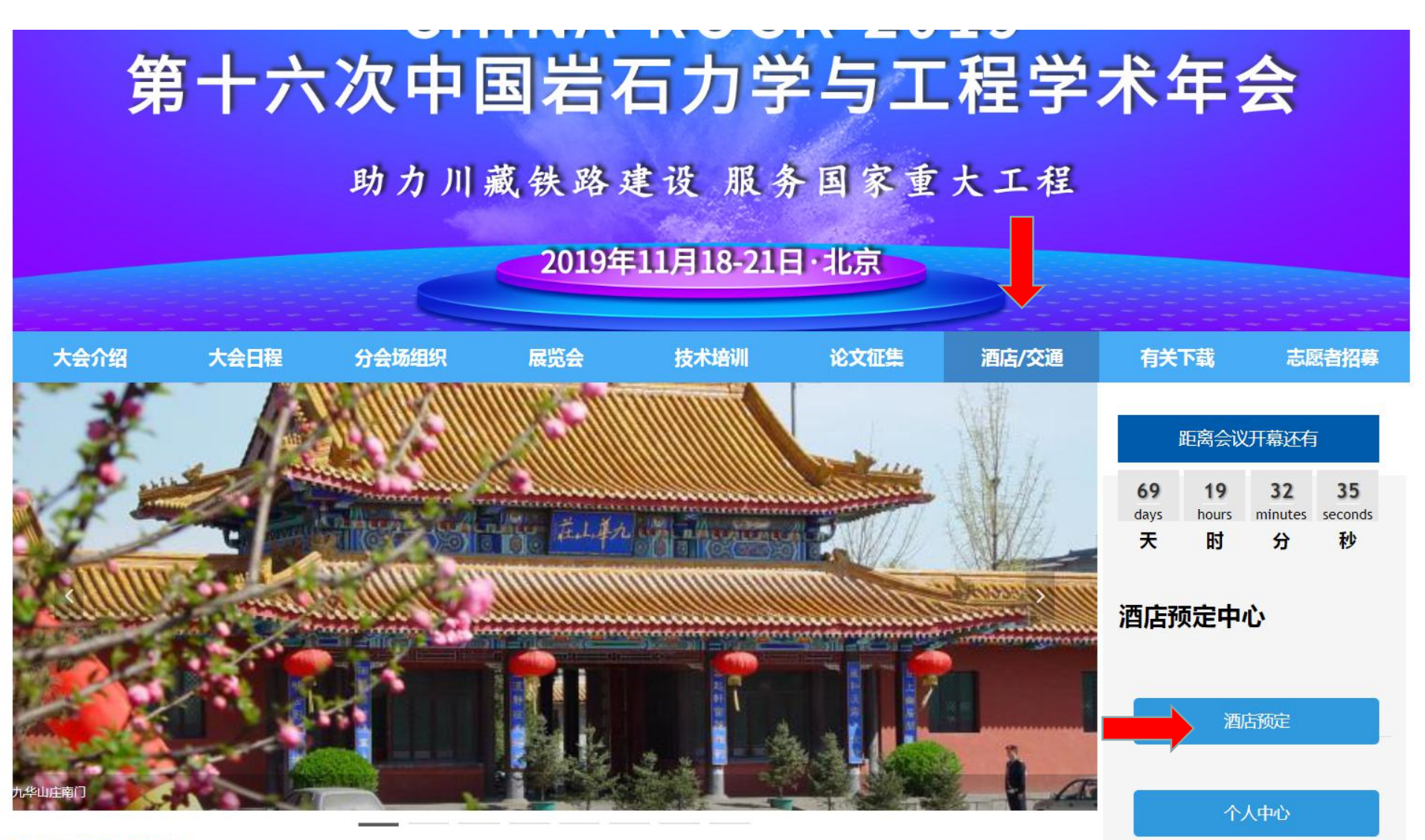

九华国际会展中心

### 第十六次中国岩石力学与工程学术年会

### 2019年11月18-21日·北京

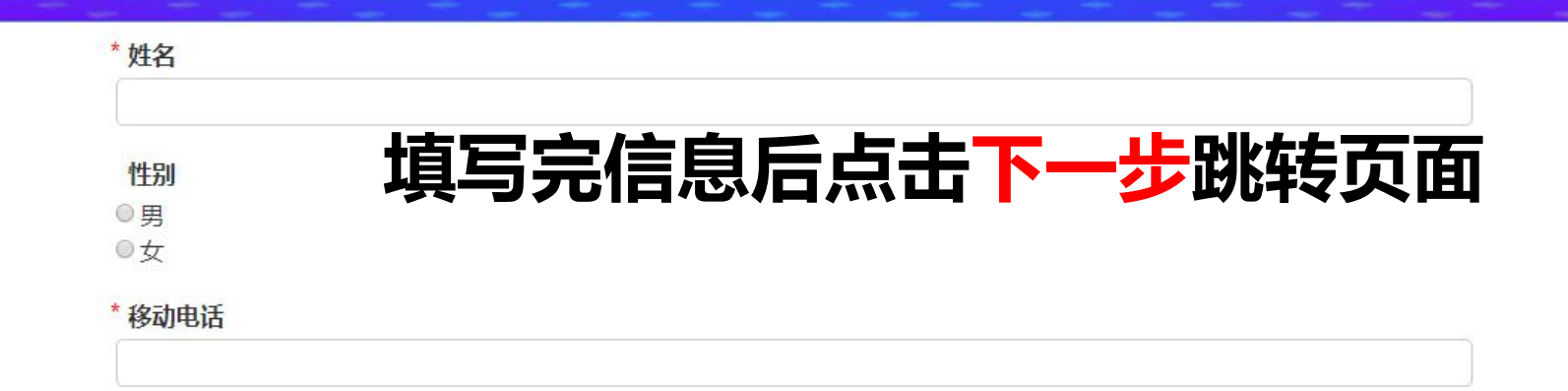

#### 订单详情 参会订单 数量 名称 单价(¥) 总价(¥) 0.0 0.0 订房 1 合计金额 ¥ 0.0 应付金额: ¥ 0.0 已支付: ¥ 0.0 欠款金额 ¥ 0.0

支付方式

首信易支付
首信易支付
PayEase

请点击提交按钮进行预订酒店

### 点击<mark>提交</mark>跳转页面

### 点击<mark>预订酒店</mark>跳转页面

CHINA ROCK 2019 酒店预订

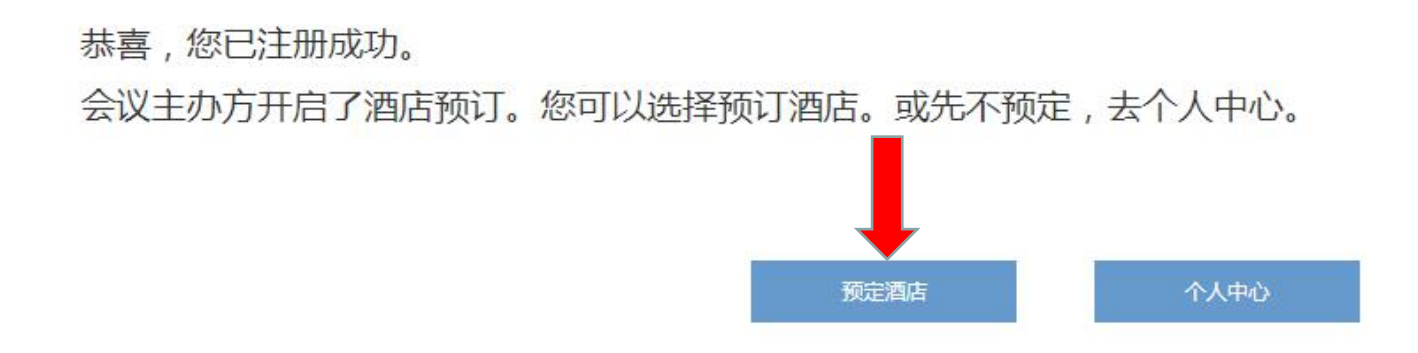

#### 酒店预定——CHINA ROCK 2019 酒店预订

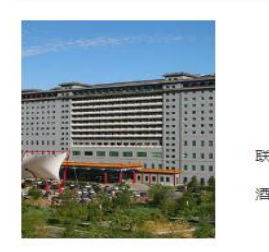

| 名称:  | 北京九华国际会展中心                                                                 |
|------|----------------------------------------------------------------------------|
| 星级:  | *****                                                                      |
| 地址:  | 北京市昌平区小汤山镇顺沙路75号16区 ♀ 查看地图                                                 |
| 系电话: |                                                                            |
| 店介绍: | 北京九华山庄国际会展中心16区坐落于小汤山温泉度假区,优越的地理位置使它成为北京一个令人向往的住宿选择。酒店位于离首都国际机场25km,离北京火车站 |
|      | 32km的地方。若是计划在酒店周边好好游玩,龙脉温泉和中国航空博物馆定能满足您的需求。在一天的忙碌后,您可以在酒店尽情的享受各种体育和休闲设施。   |
|      |                                                                            |

查看房型 ~

收起房型 へ

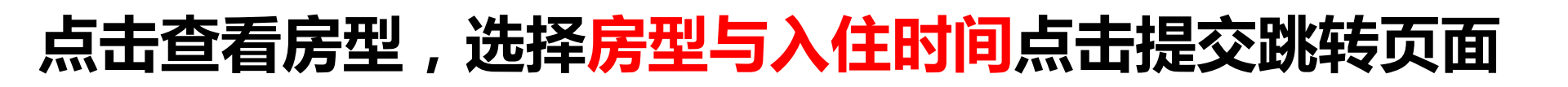

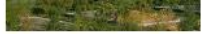

32km的地方。若是计划在酒店周边好好游玩,龙脉温泉和中国航空博物馆定能满足您的需求。在一天的忙碌后,您可以在酒店尽情的享受各种体育和休闲设施。

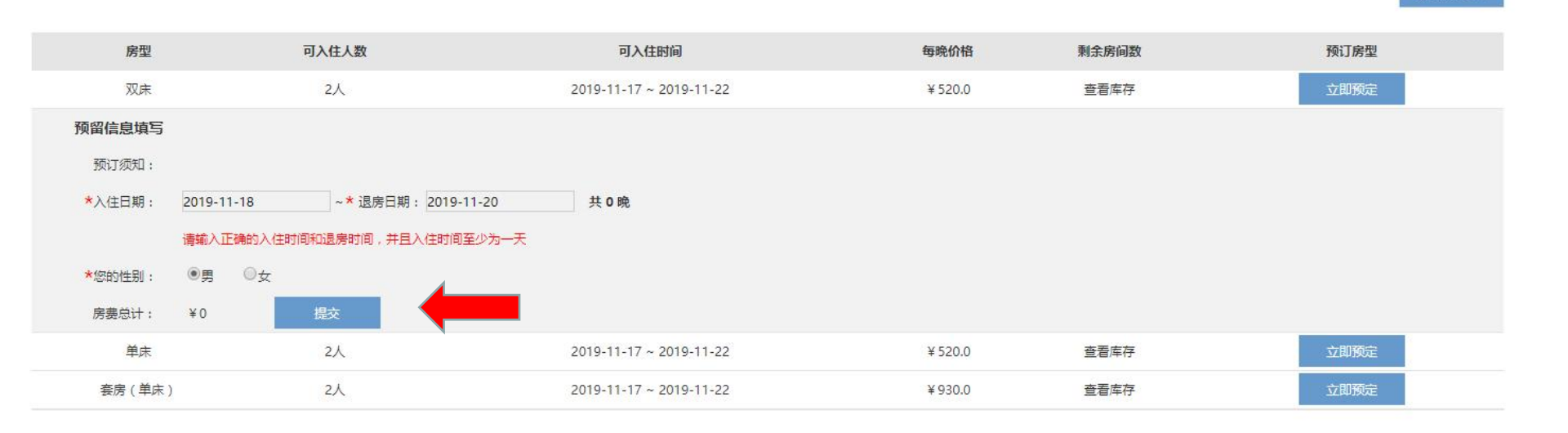

#### 订单详情

#### 酒店订单

| 名称                                       | 单价 (¥) | 数量 | 总价 (¥)                |
|------------------------------------------|--------|----|-----------------------|
| 北京九华国际会展中心-双床-不拼房(2019-11-18~2019-11-20) | 520.0  | 2  | 1040.0                |
| 合计金额                                     |        |    | ¥ 1040.0              |
| 应付金额:                                    |        |    | ¥ 1040.0              |
| 已支付:                                     |        |    | ¥ 0.0                 |
| 欠款金额                                     |        |    | ¥ 1040.0              |
|                                          |        |    | 江苗 <b>本</b> 计 ¥1040.0 |

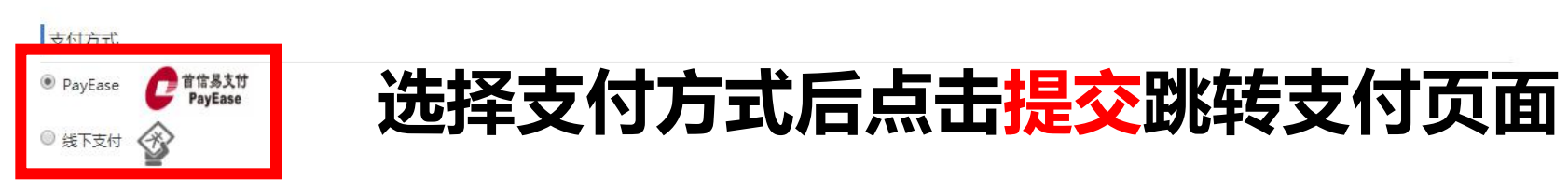

#### 温馨提示

#### 1、"PayEase"为线上支付渠道,可微信或网银支付,如网银公务卡支付遇限额,请将公务卡绑定微信,使用微信支付,选择支付方式为公务卡对应的卡号

2、选择"线下支付",请在五个工作日内通过银行账号汇款至

账户名称:北京科海国际会展服务有限公司

账号:1525 2232 9

开户行:中国民生银行股份有限公司北京朝阳北路支行

汇款时务必备注"CSRME及姓名"

3、遇到订房相关问题请联系常晓娜:16601147005

4、房费由会议服务单位——北京科海国际会展服务有限公司代收代付,退房时由住宿酒店提供发票;房间数量有限,先订先得

#### 订单退费规则:

1、10月28日前(不含10月28日),房费可退

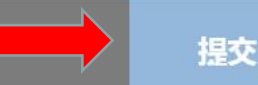

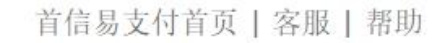

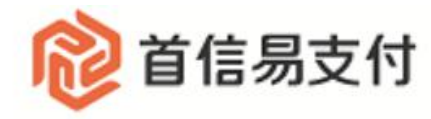

#### 安全的网上支付平台

| 订单          | 信息                                                    |                              |                |          | 银行活动                |
|-------------|-------------------------------------------------------|------------------------------|----------------|----------|---------------------|
| 商户订<br>金 额: | 单号: <b>20190909-</b><br><b>130176844</b><br>¥2,200.00 | 16762-<br>52019090910005464n | 1 <b>15680</b> | 04685112 | 生西邦肋? <b>除雪 L</b> 网 |
| 请选持         | 译支付方式                                                 | 选择支付方式                       | ; ( )          | 自荐使用微信   | ZH)                 |
| $\bigcirc$  | 微信扫码支付                                                | 点击提交进行                       | 了支付            | 中国银行     | 帮助                  |
| ŏ           | 中国工商银行                                                | 帮助                           | 0              | 招商银行     | 帮助                  |
| 0           | 中国农业银行                                                | 帮助                           | Õ              | 中国建设银行   | 帮助                  |
| 0           | 交通银行                                                  | 帮助                           | 0              | 光大银行     | 帮助                  |
| 0           | 民生银行                                                  | 帮助                           | 0              | 华夏银行     | 帮助                  |
| 0           | 中国邮政储蓄银行                                              | 帮助                           | 0              | 兴业银行     | 帮助                  |
| 0           | 中信银行                                                  | 帮助                           | 0              | 浦发银行     | 帮助                  |
|             | 广发银行                                                  | 帮助                           | 0              | 平安银行     | 帮助                  |
| 0           | 北京银行                                                  | 帮助                           | 0              | 上海银行     | 帮助                  |
| 0           | 北京农商银行                                                | 帮助                           | 0              | 渤海银行     | 帮助                  |
| 0           | 中国农业银行信用卡                                             | 帮助                           | 0              | 银联在线支付   | 帮助                  |

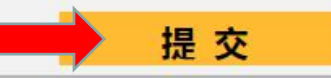

联系电话: (010)82652626-6576/6829/6644(9:00-17:30),010-59321108(7×24小时服务) 在线客服 邮箱: cs@payeasenet.com

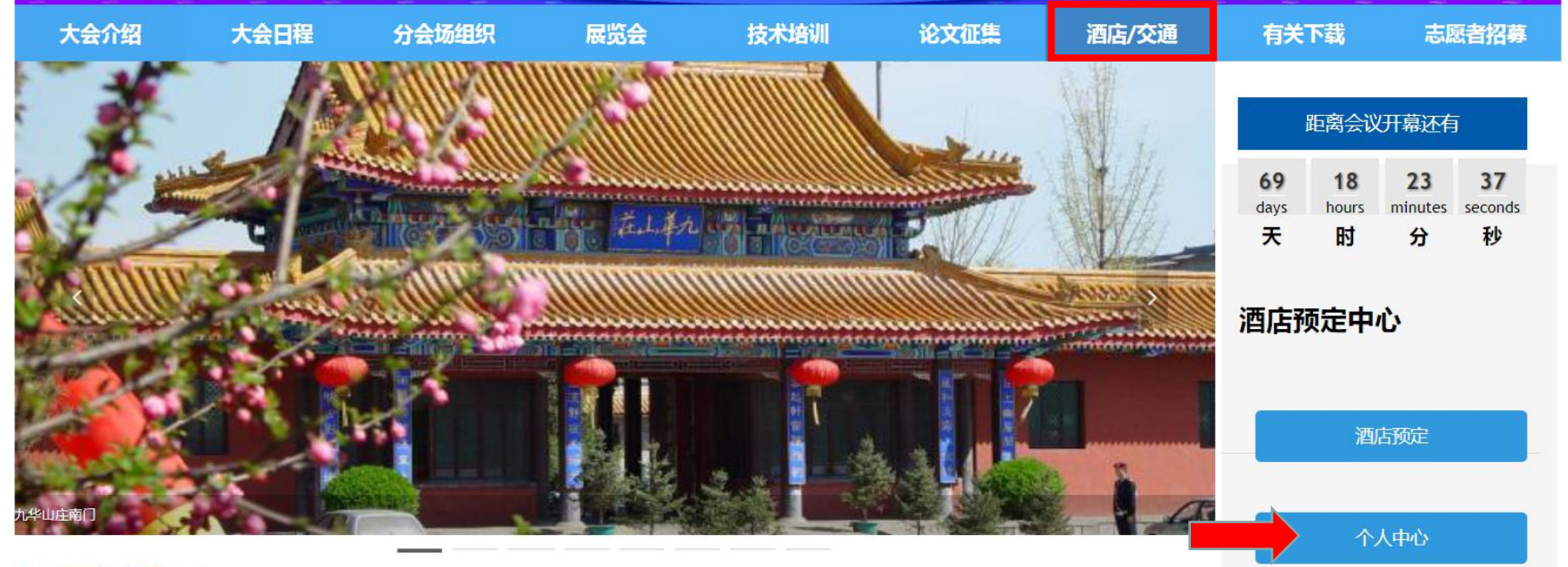

九华国际会展中心

## 登录 -- СНІЛА ROCK 2019大会注册如需修改信息请进入酒店个人中心登录

### 确认码为注册时收到六位大写字母

\*移动电话/电子邮件:

\*校验:

\* 确认码:

<u>忘记确认码?点击发送</u>

DL O3

确认